このPDFは、CO出版社発売の「仮想化OS XenServerの基礎と活用」の一部分の見本です。 内容・購入方法などにつきましては是非以下のホームページをご覧下さい. <http://shop.copub.co.jp/hanbai/books/40/40831.html>

## 第7章 管理ツールによるXenServer設定概要

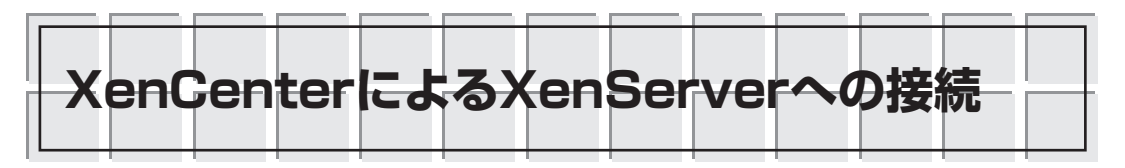

XenCenterをインストールしたWindows XPのPCを用意します.

XenCenterが動作しているPCとXenServerマシンは、IPネットワークで接続され、間にファイ ア・ウォールなどがないものとして、説明していきます。

デスクトップ上のXen Centerのショートカット・アイコンが表示されているはずです. アイコ ンをダブルクリックして起動します(図7.1).または、「スタート]メニューから、「プログラム]→ [XenSource XenCenter]→[XenCenter] で起動してください. XenCenterが起動します (図7.2). XenCenterから、XenServerに接続するためには、「新しいサーバーに接続」を選択します(図7.3). 接続するサーバーを選択するためのダイアログが表示されますので、接続するXenServerマシン のホスト名(またはIPアドレス).ユーザー名としてroot.パスワードを入力します(図7.4).初め て接続を試みて、無事接続ができた場合は、今後、自動的に再接続を行うかを聞いてきます(図 7.5). 無事, 接続ができました(図7.6).

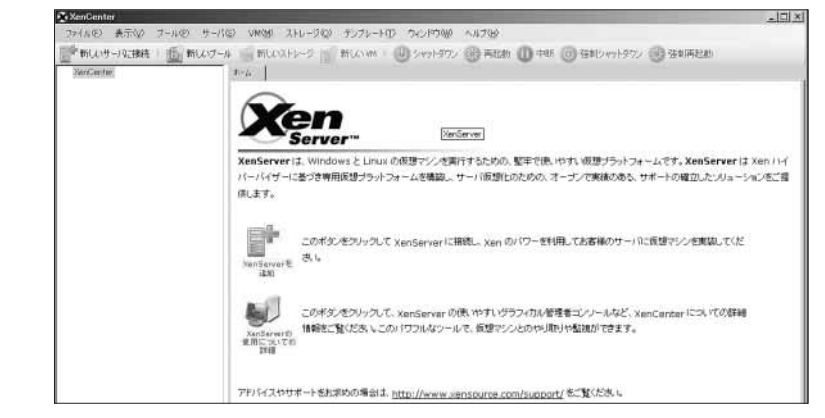

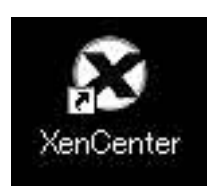

図7.1 XenCenterのアイコン 図7.2 XenCenter起動画面 最初の起動なので、この状態では、まだXenServerに接続されていない、 クリックして起動.

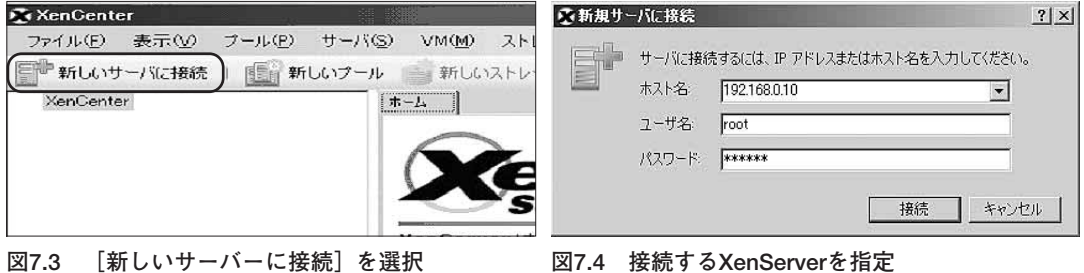

図7.4 接続するXenServerを指定

インストール時に指定したIPアドレスなどを入力する. DHCPで動的に割り当てていると、ここで指定するIPア ドレスがわからないので苦労することになる.

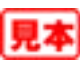